How to run an undergraduate degree audit for a concurrent student

- 1) Sign into AccessPlus
- 2) Click Faculty/Adviser tab
- 3) Click on Dpt Adv Svcs SE in tree on left side of screen
- 4) Click on Degree Audit in tree on left side of screen
- 5) Enter ID# of one of your undergraduate only students in box at top of screen

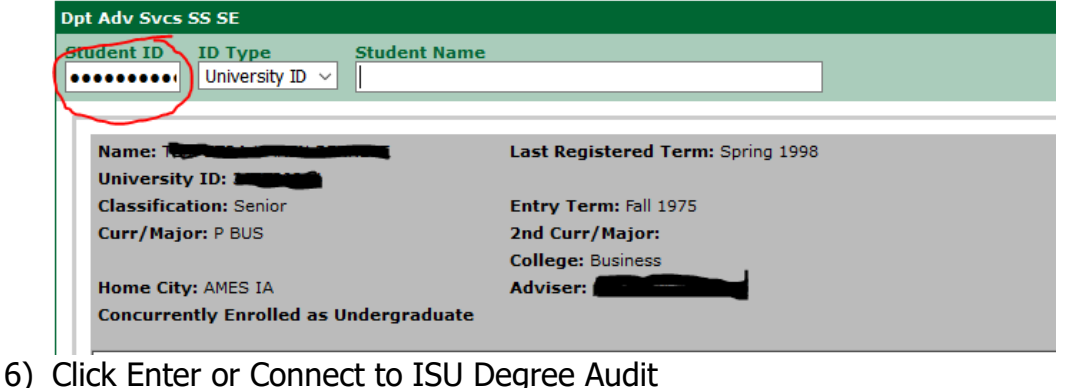

7) That will bring you to this screen

|                          | 5       | ,       |            |         |                   |                     |                      |             |     |  |
|--------------------------|---------|---------|------------|---------|-------------------|---------------------|----------------------|-------------|-----|--|
| <u> </u>                 | Ach     | iev     | e®         |         |                   |                     |                      |             |     |  |
| A Students               | + Batch | Reports | Security - | -       |                   |                     |                      |             |     |  |
| Student:                 |         |         | A          | udits 👻 | Courses -         | Exceptions          | Transfer Evaluations | Profile 🔻   |     |  |
|                          |         |         |            | Re      | quest an          | Audit               |                      |             |     |  |
| - Run Declared Programs: |         |         |            |         |                   |                     |                      |             |     |  |
|                          |         |         |            |         | Title             | )                   |                      | Degree Prog | ram |  |
|                          |         |         |            |         |                   |                     |                      |             |     |  |
|                          |         |         |            |         | No default prog   | rams found          |                      |             |     |  |
|                          |         |         |            |         |                   |                     |                      |             |     |  |
|                          |         |         |            | • S     | elect a Different | Program:            |                      |             |     |  |
|                          |         |         |            |         |                   |                     |                      |             |     |  |
|                          |         |         |            | Adva    | anced Setting     | JS Click to view av | ailable options.     |             |     |  |
|                          |         |         |            | R       | un Declared P     | rograms Ca          | ancel                |             |     |  |

- 8) Click on Students in the red or gray bar at the top of the screen
- 9) Click on Search. That will bring you to this screen

| Student Search   |                        |
|------------------|------------------------|
| Enter Student ID | Search by Student Name |
|                  |                        |
| Submit           | Last Name              |
|                  | Search 2               |

10)Enter either the student id number or student name and hit search or submit. 11)That will bring up this screen, which lists the student's current undergraduate

| uegree p   | Jiograf   | П                          |                               |                          |                         |  |                |  |              |  |  |
|------------|-----------|----------------------------|-------------------------------|--------------------------|-------------------------|--|----------------|--|--------------|--|--|
| Students - | Batch Rep | orts Security <del>-</del> |                               |                          |                         |  |                |  |              |  |  |
| Student:   |           | Audits -                   | Courses -                     | Exceptions               |                         |  |                |  |              |  |  |
|            |           |                            |                               |                          |                         |  |                |  |              |  |  |
|            |           |                            | Request an Audit              |                          |                         |  |                |  |              |  |  |
|            |           |                            | - Run Decla                   | ▼ Run Declared Programs: |                         |  |                |  |              |  |  |
|            |           |                            |                               |                          |                         |  |                |  |              |  |  |
|            |           |                            |                               |                          | Title                   |  | Degree Program |  | Catalog Year |  |  |
|            |           |                            |                               |                          | Criminal Justice - BA   |  | S CJ ST A      |  | 201905       |  |  |
|            |           |                            |                               |                          |                         |  |                |  |              |  |  |
|            |           |                            |                               |                          |                         |  |                |  |              |  |  |
|            |           |                            | ▶ Select a Different Program: |                          |                         |  |                |  |              |  |  |
|            |           |                            |                               |                          |                         |  |                |  |              |  |  |
|            |           |                            | Advanced S                    | Settings Click to        | view available options. |  |                |  |              |  |  |
|            |           |                            | Run Decla                     | red Programs             | Cancel                  |  |                |  |              |  |  |

- 12)To run the current program as an HTML audit, Click Run Declared Program.
- 13)To run the current program as a PDF audit, Click Advanced Settings, next to Format, select PDF from drop down then hit Run Declared Program.
- 14)To run a What-if Audit, Click Select a Different Program
- 15)Then select the major/program from the drop down. You must also select the catalog.
- 16)If an option is needed, that will appear as a choice on the right side of the screen once the major is selected.
- 17)A minor may also be added to a What-If audit.